# 交互式仪表盘-字段筛选器

### 概述

字段筛选器是指以指定字段作为筛选器。

## 使用方法

将字段拖拽到筛选区,出现字段筛选器面板,如下图所示:

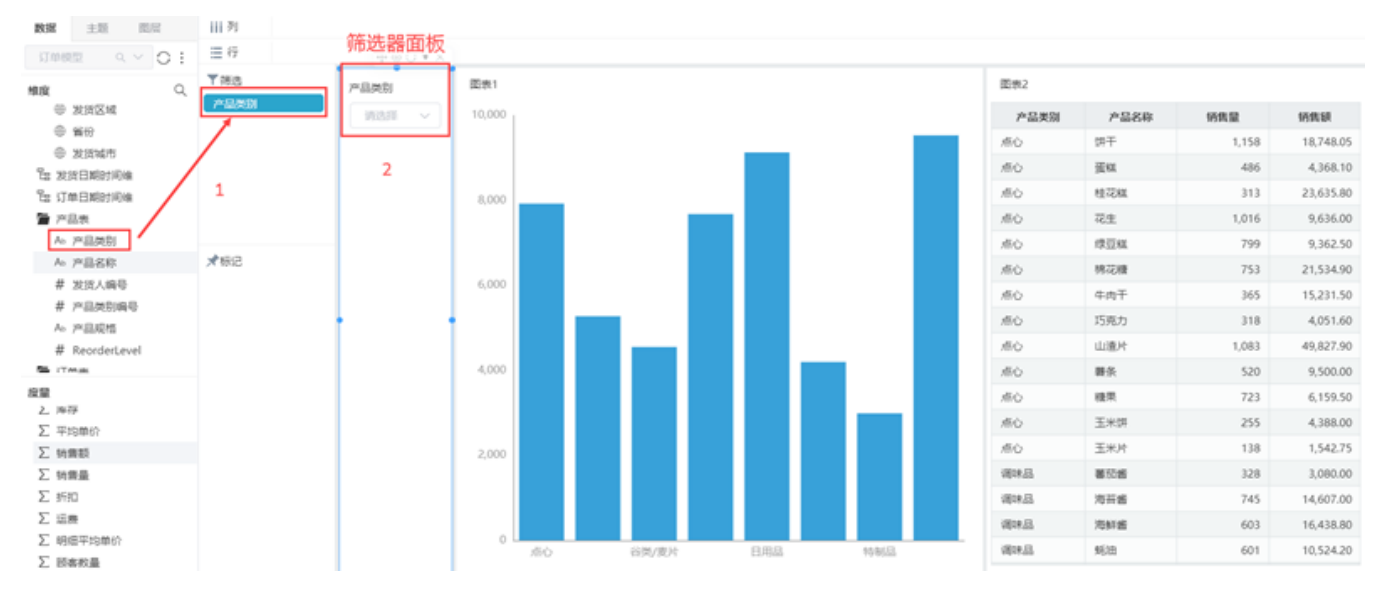

选择筛选器,点击更多,可查看筛选器相关设置菜单;

字段筛选器支持设置:应用于组件、筛选器操作符及默认值、组件样式及筛选器显示等

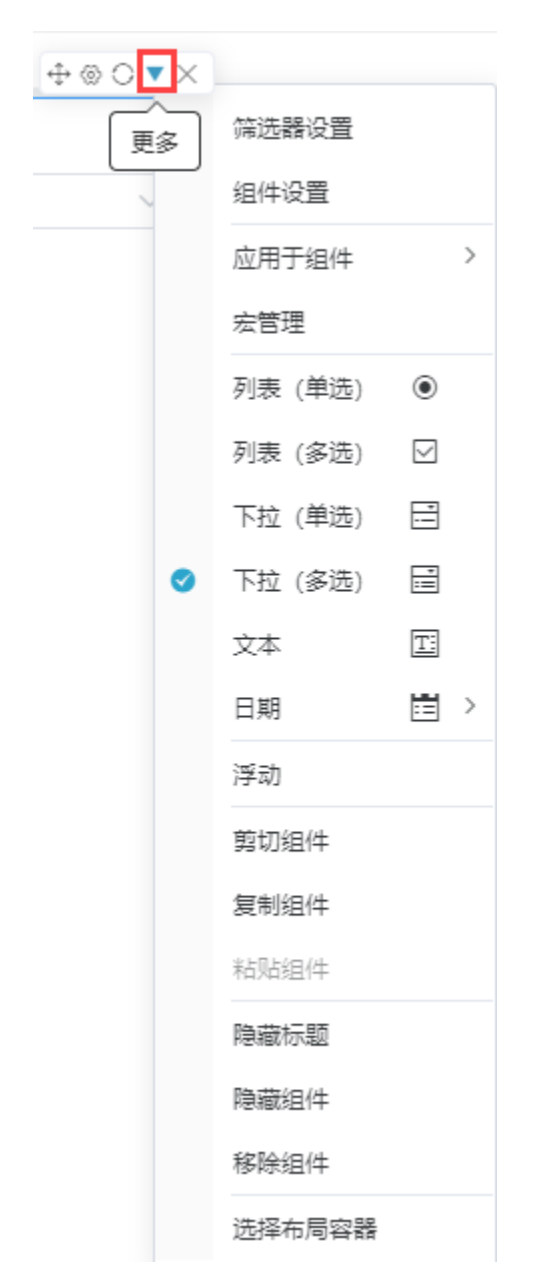

字段筛选器主要设置项说明如下:

| 设<br>置<br>项   | 概述                   | 说明              |
|---------------|----------------------|-----------------|
| 筛选<br>器设<br>置 | 用于设置标签、操作<br>符、默认值等。 | 详情请参考 筛选器-设置说明。 |
| 组件<br>设置      | 用于设置筛选器面板<br>的样式。    | 详情请参考筛选器-组件设置   |

| 应用<br>于组 | 用于设置当前筛选器<br>影响的资源组件。                                                                                                    | 通过勾选资源组件实                                                                                                    | 现,如下图所示:                                                                                                    |                                                                                                    |                                                                                                    |                                                                                                    |                          |
|----------|----------------------------------------------------------------------------------------------------|----------------------------------------------------------------------------------------------------|----------------------------------------------------------------------------------------------------|----------------------------------------------------------------------------------------------------|----------------------------------------------------------------------------------------------------|----------------------------------------------------------------------------------------------------|--------------------------|
| 14       | 设置项说明如下:                                                                                                    |                                                                                                    |                                                                                                    |                                                                                                    |                                                                                                    |                                                                                                    |                          |
|          | <ul> <li>相组段目示的。</li> <li>相组段程子、</li> <li>相组段程子、</li> <li>有前动动关系的响力</li> <li>大系影响响数米</li> <li>大系影响,</li> <li>大系影响,</li> <li>大系影响,</li> <li>大系影响,</li> <li>中,</li> <li>组件:</li> <li>集卵:</li> <li>全球</li> <li>上、</li> <li>中,</li> <li>金粱</li> <li>二、</li> <li>二、<td></td><td></td><td></td><td></td><td></td><td></td></li></ul>                                                                                                    |                                                                                                    |                                                                                                    |                                                                                                    |                                                                                                    |                                                                                                    |                          |
| 展示<br>样式 | 用于选择筛选器展示<br>样式。                                                                                                    | 详情请参考 筛选器                                                                                                    | -展示样式。                                                                                                    |                                                                                                    |                                                                                                    |                                                                                                    |                          |
| 反选       | 大宁印体进现                                                                                                    | ·<br>动 珂 が 田 加 下 図 当                                                                                                    | " ケ" かいり 明いり ゼ " の                                                                                                    | 2157 "左王"放出                                                                                                    | 出来 低口口口 1 7 厂                                                                                                    | " 午禾"                                                                                                    | the second second second |
|          | 住子校师远奋<br>中,层次字段筛<br>进界默认句今联                                                                                                    | 吴现双采如下图, 当<br>器年份不匹配, 由于                                                                                                    | 设置了反选,因此"年                                                                                                    | 177 ,"年季"师选辑<br>王"筛选器内容自动清望                                                                                                    | 番选择"2016-1"后,<br>空。                                                                                                    | 中学 师选辞                                                                                                    | 与"年"筛选                   |
|          | 在子校师远器<br>中,层次字段筛<br>选器默认包含联                                                                                                    | 安现双采如下图,当<br>器年份不匹配,由于<br>⊕1                                                                                                    | "平"师远豁远择"20<br>设置了反选,因此"年                                                                                                    | 517″,"年季"师选择<br>王"筛选器内容自动清雪                                                                                                    | 奋选择"2016-1"后,<br>空。                                                                                                    | 年子 师选辞                                                                                                    | 与"年"筛选                   |
|          | 在子校师远器<br>中,层次字段筛<br>选器默认包含联<br>动关系,即父级                                                                                                    | <ul> <li></li></ul>                                                                                                    | "牛"师远豁远挣"20<br>设置了反选,因此"年<br><sup>年季 (订单日喂 时间维度)</sup>                                                                                                    | 117°, "牛李"师远?<br>师选器内容自动清望<br>4月(IJ单H视时间触激)                                                                                                    | 谷远非"2016-1"后,<br>空。<br>年月日(订单日期_时间继续)                                                                                                    | 中子 师赵奋                                                                                                    | ;与"年"筛选                  |
|          | 任子校师远裔<br>中,层次字段筛<br>选器默认包含联<br>动关系,即父级<br>筛选器默认联动                                                                                                    | yyuxxyy」「囟,∃<br>器年份不匹配,由于<br>⊕1<br>年(J单目團_时间组段)<br>2016                                                                                                    | "牛"师远斋远择"20<br>设置了反选,因此"年<br><u>年季(7年日週)時</u> 何頃(8)<br>2016-1                                                                                                    | <ol> <li>"牛李"师选择</li> <li>"筛选器内容自动清"</li> <li>4月(J#日週週時間度)</li> <li>2016-01</li> </ol>                                                                                                    | 谷达择"2016-1"后,<br>空。 年月日(订单日厢_时间地路) 2016-01-01                                                                                                    | 中子 师边奋<br>#                                                                                                    | ;与"年"筛选                  |
|          | 任子 夜师远裔<br>中, 层次字段筛<br>选器默认包含联<br>动关系, 即父级<br>筛选器默认联动<br>影响下级筛选                                                                                                    | yyuxxxyy下图,当<br>器年份不匹配,由于<br>●1<br>年(J@EB@_Blo@@g)<br>2016<br>2016                                                                                                    | " 中" 师远                                                                                                    | 117°, "牛李"师远着<br>"师选器内容自动清空<br>年月(IJ@EMM_BMOMBA)<br>2016-01<br>2016-01                                                                                                    | 發达择"2016-1"后,<br>空。<br><u>年月日 (订单日啊_时间难度)</u><br>2016-01-01<br>2016-01-02                                                                                                    | 年子 师边帝                                                                                                    | ⊱与"年"筛选                  |
|          | 在子夜师远裔<br>中,层次字段筛<br>选器默认包含联<br>动关系,即父级<br>筛选器默认联动<br>影响下级筛选                                                                                                    | yyuxxyy」下图,当<br>器年份不匹配,由于<br>●1<br>年(J单目碼_时间性度)<br>2016<br>2016<br>2016                                                                                                    | * 年* 师远 森远 择*2/<br>设置了反选,因此"年<br>2016-1<br>2016-1<br>2016-1                                                                                                    | 117°, "牛李"师远着<br>"筛选器内容自动清"<br>2016-01<br>2016-01<br>2016-01<br>2016-01                                                                                                    | 経辺4 *2016-1 // 后,<br>な。                                                                                                    | 中子 师边奋<br>#<br>第选择                                                                                                    | -与"年"筛选                  |
|          | 在子夜师远裔<br>中,层次字段筛<br>选器默认包含联<br>动关系,即父级<br>筛选器默认联动<br>影响下级筛选<br>器。                                                                                                    | yy,xx,xy,F(图,) →<br>器年份不匹配,由于<br>(1)<br>(1)<br>(1)<br>(1)<br>(1)<br>(1)<br>(1)<br>(1)                                                                                                    | * 年* 师远森远洋*2/<br>设置了反选,因此"年<br>2016-1<br>2016-1<br>2016-1<br>2016-1                                                                                                    | 117", "牛争"师选者<br>"师选器内容自动清望<br>2016-01<br>2016-01<br>2016-01<br>2016-01<br>2016-01                                                                                                    | 経立弁 *2016-1 // 后,<br>全。<br><u>年月日(丁単日週_閏间唯度)</u><br>2016-01-01<br>2016-01-02<br>2016-01-03<br>2016-01-06                                                                             | 中子 卯0.444                                                                                                    | ·与"年"筛选<br>~             |
|          | 在子夜师远器<br>中,层次字段筛<br>选器默认包含联<br>动关系,即父级<br>筛选器默认联动<br>影响下级筛选<br>器。                                                                                                    | yytx xx xy 下宮, ⇒<br>器年份不匹配,由于<br>●11<br>● (J単目号)回伸度)<br>2016<br>2016<br>2016<br>2016<br>2016                                                                                                    | ・ 年 师远森远洋 20<br>设置了反选,因此 "年<br>2016-1<br>2016-1<br>2016-1<br>2016-1<br>2016-1                                                                                                    | )1/7 , "牛李"师选者<br>" 筛选器内容自动清<br>2016-01<br>2016-01<br>2016-01<br>2016-01<br>2016-01<br>2016-01                                                                                                    | 経立弁 *2016-1 // 后,<br>テレー・・・・・・・・・・・・・・・・・・・・・・・・・・・・・・・・・・・・                                                                                                    | 牛子     卯儿心位                                                                                                    | ⇒与"年"筛选                  |
|          | 任子校师远辞<br>中,层次字段筛<br>选器默认包含联<br>动关系,即父级<br>筛选器默认联动<br>影响下级筛选<br>器。                                                                                                    | yy 双                                                                                                    | * 年** 师远森远律*2/<br>设置了反选,因此 "年<br>2016-1<br>2016-1<br>2016-1<br>2016-1<br>2016-1<br>2016-1<br>2016-1<br>2016-1                                                                                                    | )17 <sup>20</sup> , 半年李 <sup>20</sup> , 师选<br>第先器内容自动清<br>2016-01<br>2016-01<br>2016-01<br>2016-01<br>2016-01<br>2016-01<br>2016-01<br>2016-01<br>2016-01<br>2016-01                                                                                                    | 経立弁 *2016-1 // 后,<br>をのののでは、「「「「「」」」」」、「「」」」、「」」、「」」、「」」、「」」、「」」、「                                                                                                    | 牛子     卯儿仙伯       年        第該第                                                                                                    | ⇒与"年"筛选                  |
|          | 任子 这师远辞<br>中, 层次字段筛<br>选器默认包含联<br>动关系, 即父级<br>筛选器默认联动<br>影响下级筛选<br>器。<br>反选功能用于将这种<br>关系反过来, 可设置                                                                                                    | yy 现 双 来 如 下 宮 , 当<br>器 年 份 不 匹 配 , 由 于<br>● 1<br>● (1)<br>● 1<br>● (1)<br>● 1<br>● (1)<br>● 1<br>● (1)<br>● (1)<br>● (1                                                                                               | * 年* 师远森远律*2/<br>设置了反选,因此 "年<br>2016-1<br>2016-1<br>2016-1<br>2016-1<br>2016-1<br>2016-1<br>2016-1<br>2016-1<br>2016-1<br>2016-1                                                                                                    | 117", 第年季。师选者       第选器内容自动清望       2016-01       2016-01       2016-01       2016-01       2016-01       2016-01       2016-01       2016-01       2016-01       2016-01       2016-01       2016-01       2016-01       2016-01       2016-01       2016-01       2016-01       2016-01                                                                                                    | 路边排 "2016-1" 后,<br>第月日(7月日周月回回回)<br>2016-01-01<br>2016-01-02<br>2016-01-03<br>2016-01-03<br>2016-01-06<br>2016-01-07<br>2016-01-08<br>2016-01-09                                     | 年       第二日       年       第二日       第二日       第二日       年       第二日       第二日                                                                                                    | ·与"年"筛选<br>              |
|          | 住子 这师远辞<br>中, 层次字段筛<br>选器默认包含联<br>动关系, 即父级<br>筛选器默认影响<br>影响下级筛选<br>器。<br>反选功能用于将这种<br>关系反过来, 可设置<br>下级筛选器<br>联动影响                                                                                                    | yy 现 双 来 如 下 宮 , 当<br>器 年 份 不 匹 配 , 由 于<br>● 1<br>年 (J 伸 日 间) 對 (J 伸 田 间)<br>2016<br>2016<br>2016<br>2016<br>2016<br>2016<br>2016<br>2016                                                                                                    | * 年* 师远森近律*2/<br>设置了反选,因此"年<br>2016-1<br>2016-1<br>2016-1<br>2016-1<br>2016-1<br>2016-1<br>2016-1<br>2016-1<br>2016-1<br>2016-1<br>2016-1<br>2016-1                                                                                                    | 117", "牛争"师远名       第先器内容自动清空       2016-01       2016-01       2016-01       2016-01       2016-01       2016-01       2016-01       2016-01       2016-01       2016-01       2016-01       2016-01       2016-01       2016-01       2016-01       2016-01       2016-01       2016-01                                                                                                    | なご た キ ・ 2016 - 1 、 「 方 、 、 、 、 、 、 、 、 、 、 、 、 、 、 、 、 、                                                                                                    | 年子     卯儿心位       年        第3話        年季        第3話                                                                                                    | ·与"年"筛选                  |
|          | 住子 这师远帝<br>中, 层次字段筛<br>选器默认包含联<br>动关系, 即父级<br>筛选器默认联动<br>影响下级筛选<br>器。<br>反选功能用于将这种<br>关系反过来, 可设置<br>下级筛选器。                                                                                                    | yy 现 双 来 如 下 宮 , 当<br>器 年 份 不 匹 配 , 由 于<br>● 1<br>● (1)<br>● 1<br>● (1)<br>● (1)                                                                                                   | ・ 年 师选 森 近 择 27<br>设 置 了 反 选 , 因 此 " 年<br>2016-1<br>2016-1<br>2016-1<br>2016-1<br>2016-1<br>2016-1<br>2016-1<br>2016-1<br>2016-1<br>2016-1<br>2016-1<br>2016-1<br>2016-1                                                                                                    | 117", "牛争"师远名       第先器内容自动清望       2016-01       2016-01       2016-01       2016-01       2016-01       2016-01       2016-01       2016-01       2016-01       2016-01       2016-01       2016-01       2016-01       2016-01       2016-01       2016-01       2016-01       2016-01       2016-01                                                                                                    | <ul> <li>         な法         ・・・・・・・・・・・・・・・・・・・・</li></ul>                                                                                                    | 年     第25月       第25月     第25月                                                                                                    | ·与"年"筛选<br>↓<br>↓        |
|          | 任子 这师远帝<br>中, 层次字段筛<br>选器默认包含联<br>动关系, 即父级<br>筛选器默认联动<br>影响下级筛选<br>器。<br>反选功能用于将这型<br>下级筛选器。<br>反逸筛选器联动影响<br>父级筛选器。                                                                                                    | y 現 双 来 知 下 宮 , 当<br>器 年 份 不 匹 配 , 由 于<br>● 1                                                                                                    | ・ 年 师选森近律 22<br>设置了反选,因此 "年<br>2016-1<br>2016-1<br>2016-1<br>2016-1<br>2016-1<br>2016-1<br>2016-1<br>2016-1<br>2016-1<br>2016-1<br>2016-1<br>2016-1<br>2016-1<br>2016-1<br>2016-1<br>2016-1<br>2016-1                                                                                                    | )1/**, ** 年季** 师选名<br>*** ##年季** 师选名<br>2016-01<br>2016-01<br>2016-01<br>2016-01<br>2016-01<br>2016-01<br>2016-01<br>2016-01<br>2016-01<br>2016-01<br>2016-01<br>2016-01<br>2016-01<br>2016-01                                                                                                    | なご す 2016-01-01 2016-01-03 2016-01-03 2016-01-03 2016-01-03 2016-01-03 2016-01-03 2016-01-06 2016-01-07 2016-01-07 2016-01-09 2016-01-09 2016-01-10 2016-01-13 2016-01-13 2016-01-14 | 中子 卯ル心公     年     「売品様     「売品様     「 | ·与"年"筛选<br>~<br>~        |
|          | 任子 校师远裔<br>中, 层次字段筛<br>选器 (1) 包含联<br>动关系, 即父级<br>筛选器 (1) 印父级<br>筛选器、<br>反选示 (1) 取<br>资<br>资<br>资<br>资<br>资<br>选器 (1) 取<br>资<br>选<br>器<br>、<br>》<br>的<br>定<br>》<br>名<br>歌<br>、<br>》<br>句<br>名<br>联<br>动<br>影<br>、<br>,<br>即父级<br>筛<br>选<br>器<br>、<br>》<br>句<br>合<br>联<br>动<br>影<br>、<br>》<br>句<br>合<br>联<br>动<br>之<br>》<br>名<br>歌<br>、<br>句<br>合<br>联<br>动<br>》<br>》<br>之<br>》<br>合<br>歌<br>、<br>句<br>合<br>取<br>动<br>关<br>系<br>、<br>、<br>即父<br>。<br>》<br>句<br>合<br>联<br>动<br>》<br>》<br>动<br>关<br>系<br>,<br>歌<br>、<br>句<br>句<br>》<br>动<br>》<br>》<br>动<br>影<br>、<br>》<br>引<br>取<br>、<br>句<br>合<br>取<br>动<br>》<br>》<br>动<br>影<br>、<br>》<br>引<br>、<br>即<br>》<br>动<br>》<br>》<br>句<br>句<br>。<br>》<br>动<br>》<br>》<br>句<br>。<br>》<br>句<br>句<br>句<br>》<br>句<br>句<br>》<br>句<br>》<br>》<br>句<br>》<br>》<br>句<br>》<br>》<br>句<br>》<br>》<br>》<br>》<br>》<br>》<br>》<br>》<br>》<br>》<br>》<br>》<br>》<br>》<br>》<br>》<br>》<br>》<br>》<br>》                                                                                                    | y 現 双 来 知 下 宮 ,                                                                                                    | ・ 年 师选森近律 27<br>设置了反选,因此 "年<br>2016-1<br>2016-1<br>2016-1<br>2016-1<br>2016-1<br>2016-1<br>2016-1<br>2016-1<br>2016-1<br>2016-1<br>2016-1<br>2016-1<br>2016-1<br>2016-1<br>2016-1<br>2016-1<br>2016-1<br>2016-1                                                                                                    | )1/**, ** 牛 季** / 师选名<br>** / 筛选器内容自动清<br>2016-01<br>2016-01<br>2016-01<br>2016-01<br>2016-01<br>2016-01<br>2016-01<br>2016-01<br>2016-01<br>2016-01<br>2016-01<br>2016-01<br>2016-01<br>2016-01                                                                                                    | <ul> <li>         ・・・・・・・・・・・・・・・・・・・・・・・・・・・・・</li></ul>                                                                                                    | 年       第二章       第二章       第二章       第二章                                                                                                    | ·与"年"筛选<br>              |
|          | 住子 这师远辞<br>中, 层次字段筛<br>选器, 1000<br>影响, 1000<br>影响, 1000<br>子称, 1000<br>子称, | y 現 双 来 知 下 宮 , 当<br>器 年 份 不 匹 配 , 由 于<br>● 1<br>● (J 伸目側 動向伸取)<br>2016<br>2016<br>2016<br>2016<br>2016<br>2016<br>2016<br>2016<br>2016<br>2016<br>2016<br>2016<br>2016<br>2016<br>2016<br>2016                                                                                                    | ・<br>中・<br>「加」な称近律 27<br>改置了反选,因此 "年<br>2016-1<br>2016-1<br>201                                                                                                    | )1/**, ** 牛 季** / 师选者<br>### ( <b>7#日期)時時期</b> )<br>2016-01<br>2016-01<br>2016<br>2016 | <ul> <li>         ・・・・・・・・・・・・・・・・・・・・・・・・・・・・・</li></ul>                                                                                                    | 年       第2時       年       第2時       第2時       年月                                                                                                    | ·与"年"筛选                  |
|          | 住子,层次包含联<br>动关系,默认包含联<br>动关系,默认包含联<br>动关系系,默认能<br>影响。<br>反选系反流器器。<br>反选系反流器器。<br>反选系反流器器。<br>定选及筛选器。<br>定选及筛选器。<br>定选用于将可设置<br>下级筛选器。<br>实现方法:和于我组件"<br>中取了<br>双价产数置在"四位",数据在                                                                                                    | y 現 双 来 知 下宮, 当<br>器 年 份 不 匹 配 , 由 于<br>● 1<br>● (1)<br>● 1<br>● (1)<br>● (1)<br>● (1                                                                                                    | ・ 年 师近森近洋 27<br>设置了反选,因此 "年<br>2016-1<br>2016-1                                                                                                    | )1/**, ** 牛争** // 师选名<br>** /                                                                                                    | <ul> <li>         ・・・・・・・・・・・・・・・・・・・・・・・・・・・・・</li></ul>                                                                                                    | 年       第二章       第二章 <td>·与"年"筛选</td>                                                                                                    | ·与"年"筛选                  |
|          | 住子,层对。<br>中这一次之子。<br>中这一次之子。<br>这一次一次一次一次一次一次一次一次一次一次一次一次一次一次一次一次一次一次一次                                                                                                    | yy 现 双 来 如 下 宮 , 当<br>器 年 份 不 匹 配 , 由 于<br>● 1<br>● 1<br>● 1<br>2016<br>2016 | 中学・师近なが近律 22<br>设置了反选,因此 "年<br>2016-1<br>2016-1                                                                                                    | 117", , **年季*, 师远名       第先器内容自动清雪       2016-01       2016-01       2016-01       2016-01       2016-01       2016-01       2016-01       2016-01       2016-01       2016-01       2016-01       2016-01       2016-01       2016-01       2016-01       2016-01       2016-01       2016-01       2016-01       2016-01       2016-01       2016-01       2016-01       2016-01       2016-01       2016-01       2016-01       2016-01       2016-01       2016-01                                                                                                    | <ul> <li>         ・・・・・・・・・・・・・・・・・・・・・・・・・・・・・</li></ul>                                                                                                    | 年子     卵儿心台       年        第35月        年季        第35月        年月                                                                                                    | ;与"年"筛选<br>↓<br>↓        |
|          | 住子,层较小型。<br>中,这一个学校。<br>这个学校。<br>这个学校,<br>这个学校。<br>这个学校。<br>这个学校。<br>这个学校。<br>学校,<br>这个学校。<br>这个学校。<br>这个学校。<br>这个学校,<br>这个学校。<br>这个学校。<br>这个学校。<br>这个学校。<br>这个学校。<br>这个学校。<br>这个学校。<br>这个学校。<br>这个学校,<br>这个学校。<br>这个学校。<br>这个学校,<br>这个学校。<br>这个学校。<br>这个学校,<br>这个学校。<br>这个学校,<br>这个学校。<br>这个学校,<br>这个学校。<br>这个学校,<br>这个学校。<br>这个学校,<br>这个学校。<br>这个学校,<br>这个学校。<br>这个学校,<br>这个学校,<br>这个学校。<br>这个学校,<br>这个学校,<br>这个学校,<br>这个学校,<br>这个学校,<br>这个学校,<br>这个学校,<br>这个学校,<br>这个学校,<br>这个学校,<br>这个学校,<br>这个学校,<br>这个学校,<br>这个学校,<br>这个学校,<br>这个学校,<br>这个学校,<br>这个学校,<br>这个学校,<br>这个学校,<br>这个学校,<br>这个学校,<br>这个学校,<br>这个学校<br>这个学校,<br>这个学校<br>这个学校<br>这个学校<br>这个学校<br>这个学                                                                                                    | 央現双米如下宮, 当 器年份不匹配, 由于       # (J前目調)問例類()     2016     2016     2016     2016     2016     2016     2016     2016     2016     2016     2016     2016     2016     2016     2016     2016     2016     2016     2016     2016     2016     2016     2016     2016     2016     2016     2016     2016     2016     2016     2016     2016     2016     2016     2016     2016     2016     2016     2016     2016     2016     2016     2016     2016     2016     2016     2016     2016     2016     2016     2016     2016     2016     2016     2016     2016     2016     2016     2016     2016     2016     2016     2016     2016     2016     2016     2016     2016     2016     2016     2016     2016     2016     2016     2016     2016     2016     2016     2016     2016     2016     2016     2016     2016     2016     2016     2016     2016     2016     2016     2016     2016     2016     2016     2016     2016     2016     2016     2016     2016     2016     2016     2016     2016     2016     2016     2016     2016     2016     2016     2016     2016     2016     2016     2016     2016     2016     2016     2016     2016     2016     2016     2016     2016     2016     2016     2016     2016     2016     2016     2016     2016     2016     2016     2016     2016     2016     2016     2016     2016     2016     2016     2016     2016     2016     2016     2016     2016     2016     2016     2016     2016     2016     2016     2016     2016     2016     2016     2016     2016     2016     2016     2016     2016     2016     2016     2016     2016     2016     2016     2016     2016     2016     2016     2016     2016     2016     2016     2016     2016     2016     2016     2016     2016     2016     2016     2016     2016     2016     2016     2016     2016     2016     2016     2016     2016     2016     2016     2016     2016     2016     2016     2016     2016     2016     2016     2016     2016     2016     2016     2016     2016     2016     2016     2016     2016     2016     2016     2016     2016     2016                                                                                                    | 中学・师近なが近律 22<br>设置了反选,因此 "年<br>500-1<br>500-1                                                                                                    | 117", , "牛卒", 师选名       年月(J和日周月時間度)       2016-01       2016-01       2016-01       2016-01       2016-01       2016-01       2016-01       2016-01       2016-01       2016-01       2016-01       2016-01       2016-01       2016-01       2016-01       2016-01       2016-01       2016-01       2016-01       2016-01       2016-01       2016-01       2016-01       2016-01       2016-01       2016-01       2016-01       2016-01       2016-01                                                                                                    | <ul> <li>         ・・・・・・・・・・・・・・・・・・・・・・・・・・・・・</li></ul>                                                                                                    | 年     第二日       年     第二日       第二日     第二日       年     第二日       第二日     第二日       第二日     第二日       第二日     第二日                                                                                                    | ;与"年"筛选<br>↓<br>↓        |
|          | 住子,层较不同的。<br>中选、一个学校的。<br>一个,是我们的一个学校。<br>在一个,一般的一个学校。<br>在一个,一般的一个学校。<br>在一个,一般的一个学校。<br>在一个,一个学校。<br>在一个学校。<br>在一个学校,在一个学校。<br>在一个学校。<br>在一个学校,在一个学校。<br>在一个学校,在一个学校。<br>在一个学校。<br>在一个学校,在一个学校。<br>在一个学校。<br>在一个学校,在一个学校。<br>在一个学校,在一个学校,在一个学校,在一个学校。<br>在一个学校,在一个学校,在一个学校,在一个学校,在一个学校,在一个学校,在一个学校,在一个学校,在一个学校,在一个学校,在一个学校,在一个学校,在一个学校,在一个学校,在一个学校,在一个学校,在一个学校,在一个学校,在一个学校,在一个学校,在一个学校,在一个学校,在一个学校,在一个学校,在一个学校,在一个学校<br>在一个学校,在一个学校,在一个                                                                                                    | 央現双米如下国, 当 器年份不匹配, 由于       # (J伸目碼)B(向伸度)     # (J仲目碼)B(向伸度)     # (J仲目価)B(向伸度)     # (J仲目価)B(向伸度)     # (J仲目価)B(向伸度)     # (J伯目価)B(向伸度)     # (J伯目価)B(向伸度)     # (J伯目価)B(向用度)     # (J伯目価)B(向用度)     # (J伯目価)B(向用度)     # (J伯目価)B(向用度)     # (J伯目価)B(向用度)     # (J伯目価)B(向用度)     # (J伯相価)B(向用度)     # (J伯相 m)     # (J伯相価)B(向用度)     # (J伯相価)B(向用度)     # (J伯相価)B(向用度)     # (J伯相価)B(向用度)     # (J伯相価)B(向用度)     # (J伯相価)B(向用度)     # (J伯相価)B(向用度)     # (J伯相価)B(向用度)     # (J伯相価)B(向用度)     # (J伯相価)B(向用度)     # (J伯相価)B(向用度)     # (J伯相価)B(向用度)     # (J伯相価)B(向用度)     # (J伯相価)B(向用度)     # (J伯相価)B(向用度)     # (J伯相 m)     # (J伯相 m)     # (J伯相 m)     # (J伯相 m)     # (J伯相 m)     # (J伯相 m)     # (J伯相 m)     # (J伯相 m)     # (J伯相 m)     # (J伯相 m)     # (J伯相 m)     # (J伯相 m)     # (J伯相 m)     # (J伯相 m)     # (J伯相 m)     # (J伯相 m)     # (J伯相 m)     # (J伯相 m)     # (J伯相 m)                                                                                                    | 中学・师近な游近律 22<br>改 置 了 反 洗 、 因 の の の の の の の の の の の の の の の の の の                                                                                                    | 117 ** , ** 牛季 ** 师远名       第二、第年第二、第二、第二、第二、第二、第二、第二、第二、第二、第二、第二、第二、第二、第                                                                                                    | <ul> <li>         ・・・・・・・・・・・・・・・・・・・・・・・・・・・・・</li></ul>                                                                                                    | 牛子     川儿山台       年     前志所       一     「前志所       一     年月       前志所                                                                                                    | ·与"年"筛选<br>              |
|          | 住<br>中<br>选<br>动<br>完<br>没<br>和<br>大<br>之<br>大<br>之<br>物<br>之<br>、<br>、<br>、<br>、<br>、<br>、<br>、<br>、<br>、<br>、<br>、<br>、<br>、                                                                                                    | 央現双来如下宮, 当 器年份不匹配, 由于       2016     2016     2016     2016     2016     2016     2016     2016     2016     2016     2016     2016     2016     2016     2016     2016     2016     2016     2016     2016     2016     2016     2016     2016     2016     2016     2016     2016     2016     2016     2016     2016     2016     2016     2016     2016     2016     2016     2016     2016     2016     2016     2016     2016     2016     2016     2016     2016     2016     2016     2016     2016     2016     2016     2016     2016     2016     2016     2016     2016     2016     2016     2016     2016     2016     2016     2016     2016     2016     2016     2016     2016     2016     2016     2016     2016     2016     2016     2016     2016     2016     2016     2016     2016     2016     2016     2016     2016     2016     2016     2016     2016     2016     2016     2016     2016     2016     2016     2016     2016     2016     2016     2016     2016     2016     2016     2016     2016     2016     2016     2016     2016     2016     2016     2016     2016     2016     2016     2016     2016     2016     2016     2016     2016     2016     2016     2016     2016     2016     2016     2016     2016     2016     2016     2016     2016     2016     2016     2016     2016     2016     2016     2016     2016     2016     2016     2016     2016     2016     2016     2016     2016     2016     2016     2016     2016     2016     2016     2016     2016     2016     2016     2016     2016     2016     2016     2016     2016     2016     2016     2016     2016     2016     2016     2016     2016     2016     2016     2016     2016     2016     2016     2016     2016     2016     2016     2016     2016     2016     2016     2016     2016     2016     2016     2016     2016     2016     2016     2016     2016     2016     2016     2016     2016     2016     2016     2016     2016     2016     2016     2016     2016     2016     2016     2016     2016     2016     2016     2016     2016     2016     2016     2016                                                                                                    | 中学・师近な游近律 22<br>改 置 了反迭,因此 "年<br>2016-1 2016-1 2016-                                                                                                    | J1/**, ** 牛 季** 师 近名<br>************************************                                                                                                    | <ul> <li>         ・・・・・・・・・・・・・・・・・・・・・・・・・・・・・</li></ul>                                                                                                    | 年       年       第33月       年       第33月       年       第33月       年月       第33月       年月       第33月                                                                                                    | ·与"年"筛选                  |
|          | 住<br>中<br>选<br>动<br>关<br>弦<br>物<br>定<br>な<br>の<br>た<br>、<br>、<br>、<br>、<br>、<br>、<br>、<br>、<br>、<br>、<br>、<br>、<br>、                                                                                                    | y 現 双 来 知 下宮, 当<br>器 年 份 不 匹 配 ,由 于<br>● 1<br>● 2016<br>2016<br>2016 | 中二、师立なびに伴 27<br>改 置 了 反 洗 、 因 い の 、 の 、 の 、 の 、 の 、 の 、 の 、 の 、 の 、 の                                                                                                    | 11/*     、 年季*     师选名       第先基格内容自动清望       2016-01       2016-01       2016-01       2016-01       2016-01       2016-01       2016-01       2016-01       2016-01       2016-01       2016-01       2016-01       2016-01       2016-01       2016-01       2016-01       2016-01       2016-01       2016-01       2016-01       2016-01       2016-01       2016-01       2016-01       2016-01       2016-01       2016-01       2016-01       2016-01       2016-01       2016-01       2016-01       2016-01       2016-01       2016-01       2016-01       2016-01       2016-01       2016-01       2016-01       2016-01       2016-01       2016-01       2016-01       2016-01       2016-01       2016-01       2016-01       2016-01       2016-01       2016-01       2016-01                                                                                                    | <ul> <li>         ・・・・・・・・・・・・・・・・・・・・・・・・・・・・・</li></ul>                                                                                                    | 牛子     卯山心台       年        博浩県        年月        第浩県                                                                                                    | ·与"年"筛选                  |
|          | 住<br>中选<br>恐<br>行<br>,<br>器<br>式<br>系<br>数<br>行<br>选<br>物<br>步<br>之<br>物<br>。                                                                                                    | y 現 双 来 知 下宮, 当<br>器 年 份 不 匹 配 ,由 于<br>2016<br>2016<br>2016<br>2016<br>2016<br>2016<br>2016<br>2016                                                                                                    | 中学・师近な游近律 22<br>改 置 了反洗,因此 "年<br>2016-1 2016-1 2016                                                                                                    | 117", , "牛争", 师选名       年月(J伸目開, 月间確認)       2016-01       2016-01       2016-01       2016-01       2016-01       2016-01       2016-01       2016-01       2016-01       2016-01       2016-01       2016-01       2016-01       2016-01       2016-01       2016-01       2016-01       2016-01       2016-01       2016-01       2016-01       2016-01       2016-01       2016-01       2016-01       2016-01       2016-01       2016-01       2016-01       2016-01       2016-01       2016-01       2016-01       2016-01       2016-01       2016-01       2016-01       2016-01       2016-01       2016-01                                                                                                    | <ul> <li>         ・・・・・・・・・・・・・・・・・・・・・・・・・・・・・</li></ul>                                                                                                    | 年     第二日       第二日     第三日       第三日     第三日       第三日     第三日       第三日     第三日       第三日     第三日       第三日     第三日       第三日     第三日                                                                                                    | ;与"年"筛选                  |
|          | 住<br>中选<br>动<br>关<br>远<br>和<br>定<br>没<br>你<br>次<br>包<br>令<br>父<br>级<br>动<br>影<br>系<br>系<br>器<br>系<br>系<br>器<br>系<br>系<br>器<br>系<br>系<br>器<br>系<br>系<br>器<br>系<br>系<br>器<br>系<br>系<br>器<br>系<br>系<br>器<br>系<br>系<br>器<br>系<br>系<br>器<br>系<br>系<br>器<br>系<br>系<br>器<br>系<br>系<br>器<br>系<br>系<br>器<br>系<br>系<br>器<br>次<br>の<br>次<br>次<br>次<br>、<br>の<br>明<br>次<br>、<br>の<br>明<br>次<br>、<br>の<br>第<br>次<br>の<br>の<br>次<br>の<br>次<br>の<br>の<br>の<br>の<br>の<br>の<br>の<br>の<br>の<br>の<br>の<br>の                                                                                                    | y 現 双 来 知 下宮, 当<br>器 年 份 不 匹 配 , 由 于<br>● 1<br>● 1<br>2016<br>2016   | 中学・师克森近律*27<br>设置了反选,因此**4<br>2016-1<br>2016-1<br>2 | 117", , **年季*, 师远名       #月(3)@日期, 月0)@000       2016-01       2016-01       2016-01       2016-01       2016-01       2016-01       2016-01       2016-01       2016-01       2016-01       2016-01       2016-01       2016-01       2016-01       2016-01       2016-01       2016-01       2016-01       2016-01       2016-01       2016-01       2016-01       2016-01       2016-01       2016-01       2016-01       2016-01       2016-01       2016-01       2016-01       2016-01       2016-01       2016-01       2016-01       2016-01       2016-01       2016-01       2016-01       2016-01       2016-01       2016-01       2016-01       2016-01       2016-01       2016-01       2016-01       2016-01       2016-01       2016-01       2016-01       2016-01       2016-01       2016-01       2016-01 <tr< td=""><td><ul> <li>         ・・・・・・・・・・・・・・・・・・・・・・・・・・・・・</li></ul></td><td>年       第25月       年月       第25月</td><td>;与"年"筛选</td></tr<>                                                                                                    | <ul> <li>         ・・・・・・・・・・・・・・・・・・・・・・・・・・・・・</li></ul>                                                                                                    | 年       第25月       年月       第25月                                                                                                    | ;与"年"筛选                  |

## 示例1

场景说明:

使用字段筛选器-产品类别,选择日用品后,产品销售量柱图、明细数据表格发生变化。效果如下:

| (订单模型 0、 ~ 🏹 :                          | 间初        |         |                             |                                         |        |        |        |        |  |  |
|-----------------------------------------|-----------|---------|-----------------------------|-----------------------------------------|--------|--------|--------|--------|--|--|
| ~ 维度                                    | ≔ 行       |         |                             |                                         |        |        |        |        |  |  |
| ℃ 发货区域 ● 发货区域                           | ▼筛选       | 产品类别    |                             | 产品销售明细                                  | 产品销售明细 |        |        |        |  |  |
| ● 省份                                    | / anx-sou | 请选择     |                             |                                         | 产品类别   |        | 销售量    | 销售额    |  |  |
| ● 发货城市                                  |           | •       |                             | •                                       | 点心     | 饼干     | 1,158  | 18,748 |  |  |
| Ba 订单日期时间维                              |           | 产品销售额   | 颜对比                         |                                         | 点心     | 蛋糕     | 486    | 4,368  |  |  |
| 一 产品表                                   |           | 150,000 |                             | 1                                       | 点心     | 桂花糕    | 313    | 23,636 |  |  |
| ■ 以単表                                   |           |         |                             |                                         | 点心     | 花生     | 1,016  | 9,636  |  |  |
| ■ 版香表                                   |           |         |                             |                                         | 点心     | 绿豆糕    | 799    | 9,363  |  |  |
| ■ 雇员表                                   |           | 120,000 |                             |                                         | 点心     | 棉花糖    | 753    | 21,535 |  |  |
| ✓ 度量                                    | ★标记       |         |                             |                                         | 点心     | 牛肉干    | 365    | 15,232 |  |  |
| ┢ 产品指标                                  |           |         |                             |                                         | 点心     | 巧克力    | 318    | 4,052  |  |  |
| ∑ 库存                                    |           |         |                             |                                         | 点心     | 山渣片    | 1,083  | 49,828 |  |  |
| ∑ 产品平均单价                                |           | 90,000  |                             |                                         | 点心     | 著条     | 520    | 9,500  |  |  |
| ■ 订里明细                                  |           |         |                             |                                         | 点心     | 糖果     | 723    | 6,160  |  |  |
| V=x<br>Σ Δαe                            |           |         |                             |                                         | 点心     | 玉米饼    | 255    | 4,388  |  |  |
| ∑ 平均司龄                                  |           | 60,000  |                             |                                         | 点心     | 玉米片    | 138    | 1,543  |  |  |
| ■∑ 兼职数量                                 |           |         |                             |                                         | 调味品    | 蕃茄酱    | 328    | 3,080  |  |  |
|                                         |           |         | 调味品                         | 海苔酱                                     | 745    | 14,607 |        |        |  |  |
|                                         |           | 30,000  |                             |                                         | 调味品    | 海鮮酱    | 603    | 16,439 |  |  |
| ◇ 命名集                                   |           |         | - I. mile Dilat Ili alu II- | 调味品                                     | 蚝油     | 601    | 10,524 |        |  |  |
| ④ 销售排名前5的产品                             |           |         |                             | 调味品                                     | 胡椒粉    | 372    | 13,760 |        |  |  |
| <ul> <li>   · 初告规侯前10的省份(排  </li> </ul> |           | 0       | 4066.00060000.00.0          | 464666666666666666666666666666666666666 | 调味品    | 酱油     | 301    | 7,345  |  |  |
|                                         |           | é       | 米 海鮮酱 酱油                    | 棉花糖 巧克力 味精 义大利奶酪                        | 调味品    | 辣椒粉    | 789    | 9,659  |  |  |

#### 操作步骤

(1) 基础图形制作

制作产品销售额对比图:使用柱图,字段为产品名称、销售额;

制作产品销售明细表:使用明细表,字段为产品类别、产品名称、销售量、销售额。

(2) 字段筛选器设置

将"产品类别"字段拖入筛选区,操作符选择"包含",默认值选择"列表"。

(3)将筛选器取消隐藏和浮动,调整好位置,最后应用于此数据集所有组件即可。

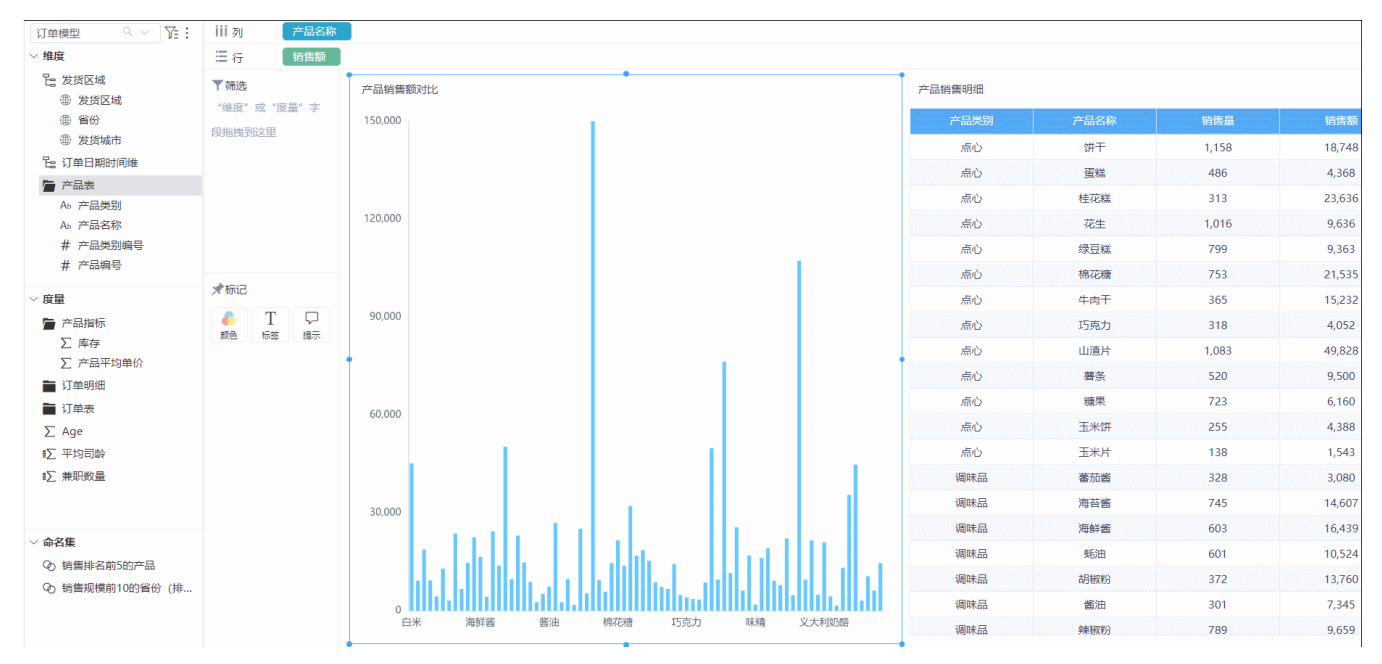

示例2

| Ⅲ 脊 导航   数据模型-普通层次应用于 × |      |      | : 🗆      |
|-------------------------|------|------|----------|
|                         |      | 产品类别 |          |
| 产品类别                    | 产品名称 | 请选择  | <u> </u> |
|                         | 白米   |      |          |
|                         | 白奶酪  |      |          |
|                         | 饼干   | L3   |          |
|                         | 糙米   |      |          |
|                         | 蛋糕   |      |          |
|                         | 德國奶酪 |      |          |
|                         | 千贝   |      |          |
|                         | 桂花糕  |      |          |
|                         | 海参   |      |          |
|                         | 海苔酱  | 产品名称 |          |
|                         | 海鲜粉  | 请选择  | ¥.       |
|                         | 海鲜酱  |      |          |
|                         | 海蜇皮  |      |          |
|                         | 黑奶酪  |      |          |
|                         | 胡椒粉  |      |          |
|                         | 花奶酪  |      |          |
|                         | 花生   |      |          |
|                         | 莆豆   |      |          |
|                         | 黄鱼   |      |          |

#### 操作步骤

1、新建仪表盘,拖入表组件如下:

| 前列 产品类别              | 产品名称 |      |
|----------------------|------|------|
| ≡ 行                  |      |      |
| ▼筛选                  | 图表1  |      |
| "维度"或"度量"字<br>段旋神到这里 | 产品类别 | 产品名称 |
|                      |      | 白米   |
|                      |      | 白奶酪  |
|                      |      | 饼干   |
|                      |      | 糙米   |
| ★标记                  |      | 蛋糕   |
|                      |      | 德国奶酪 |
|                      |      | 干贝   |
|                      |      | 桂花糕  |
|                      |      | 海参   |
|                      |      | 海苔酱  |
|                      |      | 海鮮粉  |
|                      |      | 海鮮酱  |
|                      |      | 海蜇皮  |
|                      |      | 黑奶酪  |
|                      |      | 胡桃粉  |
|                      |      | 花奶酪  |

2、将"产品类别"、"产品名称"字段拖入到筛选区。

| 数据               | 主題 图层      | 间间列         | 产品类别 | 产品名称 |    |     |      |      |      |   |
|------------------|------------|-------------|------|------|----|-----|------|------|------|---|
| 数据模              | 型-普通 🤉 🗸 🔘 | : 三行        |      |      |    |     |      |      | _    |   |
| 维度               | (          | ₹ 第选        |      | 图表1  |    |     |      |      | 产品类别 |   |
| 皆勤               | 通层次        |             | 8    |      | 72 | 品类别 |      | 产品名称 | 请选择  | ~ |
| Аь               | 产品类别       | 7 11111-110 |      |      |    |     | 白米   |      |      |   |
| Ab               | 产品名称       |             |      |      |    |     | 白奶酪  |      |      |   |
| = /**2<br>== i⊤i | 珀表<br>第旧细志 |             |      |      |    |     | 饼干   |      |      |   |
| - PE             | 品类别表       |             |      |      |    |     | 糙米   |      |      |   |
|                  |            | ★标记         |      |      |    |     | 蛋糕   |      |      |   |
|                  |            |             |      |      |    |     | 德国奶酪 |      |      |   |
|                  |            |             |      |      |    |     | 干贝   |      |      |   |
|                  |            |             |      |      |    |     | 桂花糕  |      | 产品名称 |   |
|                  |            |             |      |      |    |     | 海参   |      | 请洗择  | ~ |
| 度量               |            |             |      |      |    |     | 海苔酱  |      |      |   |
| Σ单(              | 介          |             |      |      |    |     | 海鮮粉  |      |      |   |
| ∑ Un             | itPrice    |             |      |      |    |     | 海鮮酱  |      |      |   |
|                  |            |             |      |      |    |     | 海哲皮  |      |      |   |
|                  |            |             |      |      |    |     | 黑奶酪  |      |      |   |
|                  |            |             |      |      |    |     | 胡椒粉  |      |      |   |
|                  |            |             |      |      |    |     | 花奶酪  |      |      |   |
|                  |            |             |      |      |    |     |      |      | -    |   |

3、设置"产品类别"筛选器应用于组件"图表1"、"产品名称"。

| iii <i>7</i> 1 |      |      |     |   |          |          | 组件设置       |      |     |
|----------------|------|------|-----|---|----------|----------|------------|------|-----|
| 行              |      |      |     |   | 相关数据集所有  |          | 应用于组件      | >    | L., |
| ▼筛选            | 图表1  |      |     |   | 此数据集所有组件 |          | 宏管理        |      |     |
| 广动类别           | 产品类别 | 产品   | 品名称 | 0 | 自定义      |          | 列表 (单选)    | ۲    |     |
|                |      | 白米   |     | 0 | 图事1      |          | 列表 (多选)    |      |     |
|                |      | 白奶酪  |     |   |          | -        | 下拉 (单选)    |      |     |
|                |      | 饼干   |     | 0 | 产品名称     |          | THE (#20)  |      | 1   |
|                |      | 糙米   |     |   |          | <b>S</b> | ト拉 (多选)    | =    |     |
| ★标记            |      | 蛋糕   |     |   |          |          | 文本         | T    |     |
|                |      | 德国奶酪 |     |   |          |          | 日期         | := > |     |
|                |      | 千贝   |     |   |          |          | 浮动         |      |     |
|                |      | 桂花糕  |     |   |          | 1        | 剪切组件       |      |     |
|                |      | 海参   |     |   |          |          | 复制组件       |      |     |
|                |      | 海苔酱  |     |   |          |          | *****      |      |     |
|                |      | 海鮮粉  |     |   |          |          | 10,70,921+ |      |     |
|                |      | 海鮮酱  |     |   |          |          | 隐藏标题       |      |     |
|                |      | 海哲皮  |     |   |          |          | 隐藏组件       |      |     |
|                |      | 黑奶酪  |     |   |          |          | 移除组件       |      |     |
|                |      | 胡椒粉  |     |   |          |          | 选择布局容器     |      |     |
|                |      | 花奶酪  |     |   |          |          |            |      |     |

设置"产品名称"筛选器应用于组件"图表1"。

| 147     相关效量集所有34     直用于34       予協法     一次加量     一次加量     一次加量       予品名称     一日次     一日次     一日次       1日产品类別     一日の路     回数1     一月東(9)       1日の     日の路     回数1     一月東(9)       1日の     日の路     回数1     一月東(9)       1日の     日の路     一日の     一日の       1日の     日の     一日の     一日の       1日の     日の     一日の     一日の       1日の     日の     一日の     一日の                                                                                                    | _   |
|----------------------------------------------------------------------------------------------------|-----|
| 予磁         回表1         此数据集所有组件         点管理           产品名称         ● 自定义         月末 (単広)         月末 (単広)         月末 (単広)         月末 (単広)         月末 (単広)         月末 (単広)         月末 (単広)         月末 (単広)         月末 (単広)         月末 (単広)         日末 (単広)         日末 (■)         日末 (■)         日末 (■)         日末 (■)         日末 (■)         日末 (■)         日末 (■)         日末 (■)         日末 (■)         日末 (■)         日末 (■)         日末 (■)         日末 (■)         日末 (■)         日末 (■)         日末 (=)         日末 (=)         日末 (=)         日末 (=)         日末 (=)         日末 (=)         日末 (=)         日末 (=)         日末 (=)          日末 (=) <th< th=""><th>&gt;</th></th<> | >   |
| 广協合が         广品供が         「日本         可用         可用                                                                                                    |     |
| 白米       ● 四東1       列展 (多速)         白奶酸       日奶酸       一位 (中远)         「日の酸       「日、       「日、         「日、       「日、       「日、         「日、       「日、       「日、         「日、       「日、       「日、         「日、       「日、       「日、         「日、       「日、       日、                                                                                                    |     |
| 白奶酪         日秋日         下拉(单选)           第十         第十         下拉(单选)           後米         日期         下拉(多运)           大切日         6         6           第四時         6         6                                                                                                    |     |
| 拼干         下拉(中运)           種米         下拉(多声)           文本         再期的路                                                                                                    |     |
| 技術2         技術2         大社 (多法)         大社 (多法)           (第二)         (第二)         (第二)         (第二)           (第二)         (第二)         (第二)         (第二)                                                                                                    |     |
| 大協己         資機         文本           // 個奶路         日期                                                                                                    | (   |
| 德国奶酸 日期                                                                                                    | l – |
|                                                                                                    | >   |
| 干贝 浮动                                                                                                    |     |
| 桂花糕                                                                                                    |     |
| 海参                                                                                                    |     |
| 海苔酱                                                                                                    |     |
| 海鲜粉                                                                                                    |     |
| 海鮮酱                                                                                                    |     |
| 海哲皮 隐藏组件                                                                                                    |     |
| 黑奶酪                                                                                                    |     |
| 胡椒粉 选择布局容器                                                                                                    |     |
| 花奶酸                                                                                                    |     |

仪表盘多个筛选器联动设置完成。